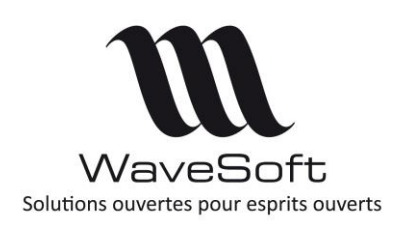

**Création compte Google Map** 

V22.00.07 - 22/10/2019

# Table des matières

| PRESENTATION                                           | 2 |
|--------------------------------------------------------|---|
| GOOGLE DEVELOPPER CONSOLE                              | 2 |
| Créez un compte Google spécifique à votre entreprise : | 2 |
| Google Developper Console                              | 2 |

| Version | Date       | Description                       | Version logiciel |
|---------|------------|-----------------------------------|------------------|
| 2       | 22/10/2019 | Modification du compte Google     | V22.00.05        |
| 1       | 07/03/2018 | Mise à jour du site Web de Google | V21.00.08        |
| 0       | 23/11/2016 | Version originale                 | V19.00.03        |

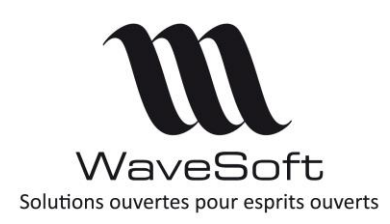

**Création compte Google Map** 

V22.00.07 - 22/10/2019

### PRESENTATION

Il est possible d'utiliser les services Google Map pour afficher des cartes correspondant aux adresses des contacts, calculer des itinéraires ou encore faire des analyses géo-décisionnel. Ce service requiert une connexion internet. Avant de pouvoir utiliser ce service, il est nécessaire de créer un compte Google et d'obtenir une clé. Cette clé sera ensuite entrée dans le PGI.

# GOOGLE DEVELOPPER CONSOLE

La « Google Developper Console » est le site web de Google permettant de gérer les API. Afin de créer un compte d'application, il convient de suivre les étapes suivantes :

Créez un compte Google spécifique à votre entreprise :

Saisir l'URL suivante dans un navigateur Web : <u>https://accounts.google.com/SignUp?continue=https%3A%2F%2Faccounts.google.com%2FManageAccount</u> Renseignez et mémoriser les champs obligatoires : « Adresse email » et « Mot de passe »

#### Google Developper Console

Allez à l'URL suivante : <u>https://console.developers.google.com</u>. Après vous être identifiez avec le compte Google, vous arrivez sur la page de gestion des projets suivante :

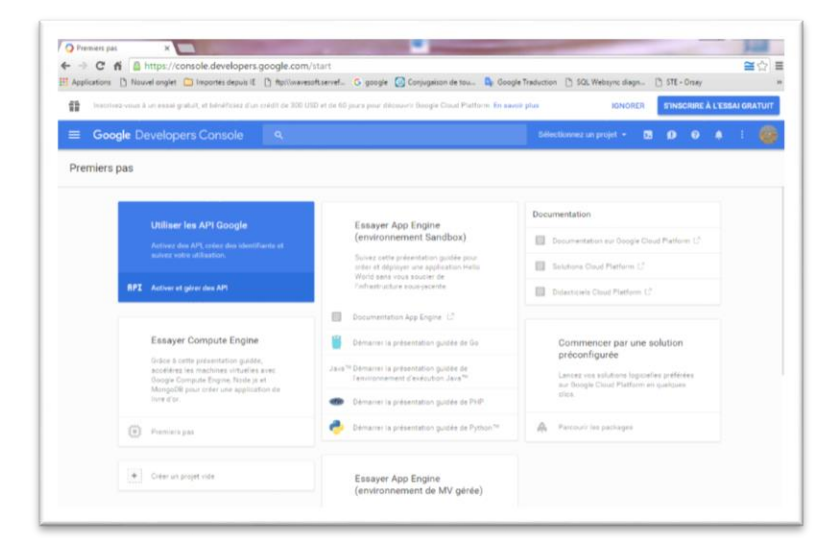

Créer un nouveau projet en cliquant sur le bouton « Activer et gérer des API ».

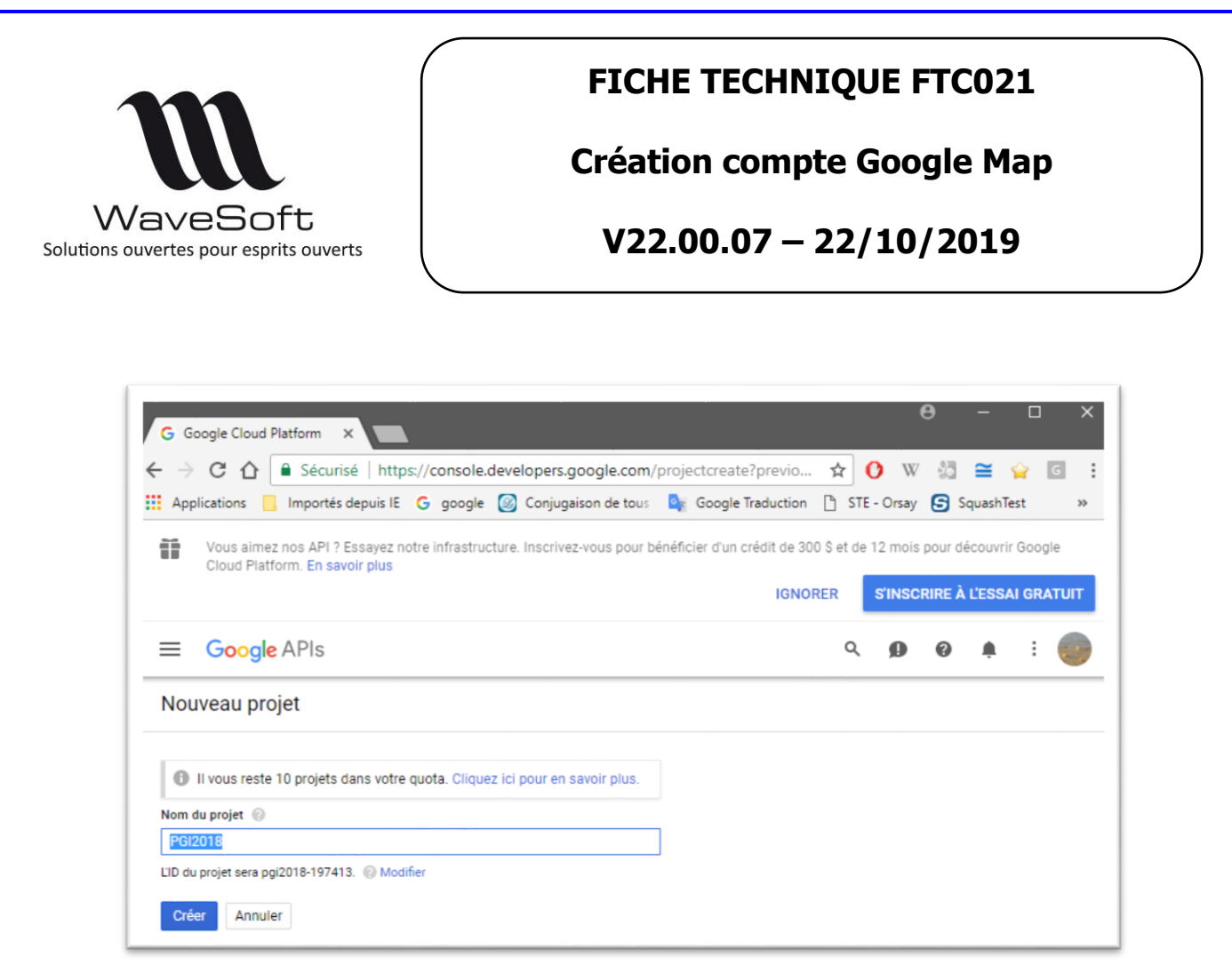

Saisir le nom du projet et cliquer sur le bouton « Créer »

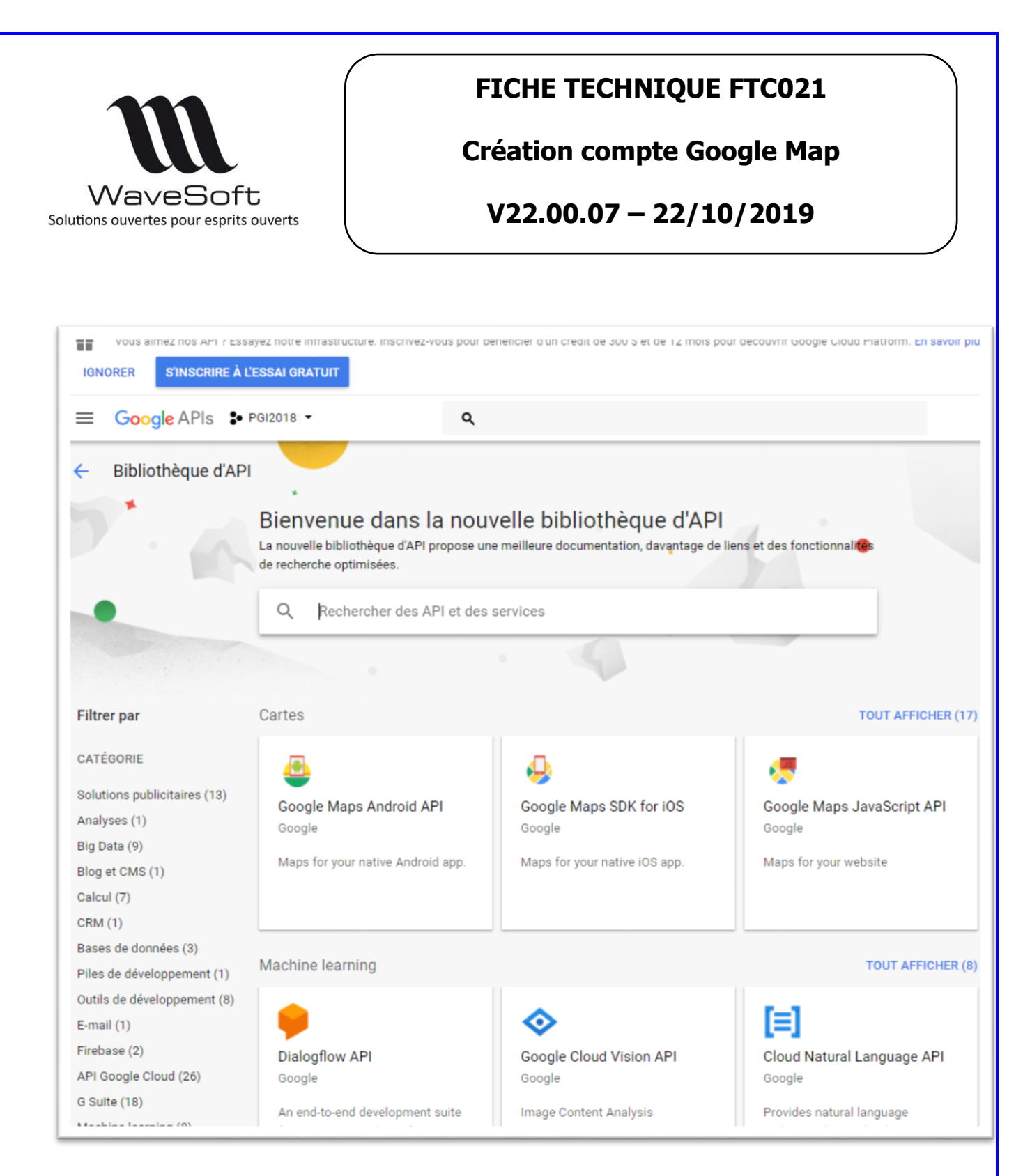

Depuis la rubrique « Bibliothèque d'API », recherchez et activer les API Google suivantes :

- Google Maps Embed API;
- Google Maps Geocoding API;
- Google Maps JavaScript API.
- Google Maps Direction API

Remarque : Les autres API, notamment celle qui sont créés par défaut peuvent être désactivées.

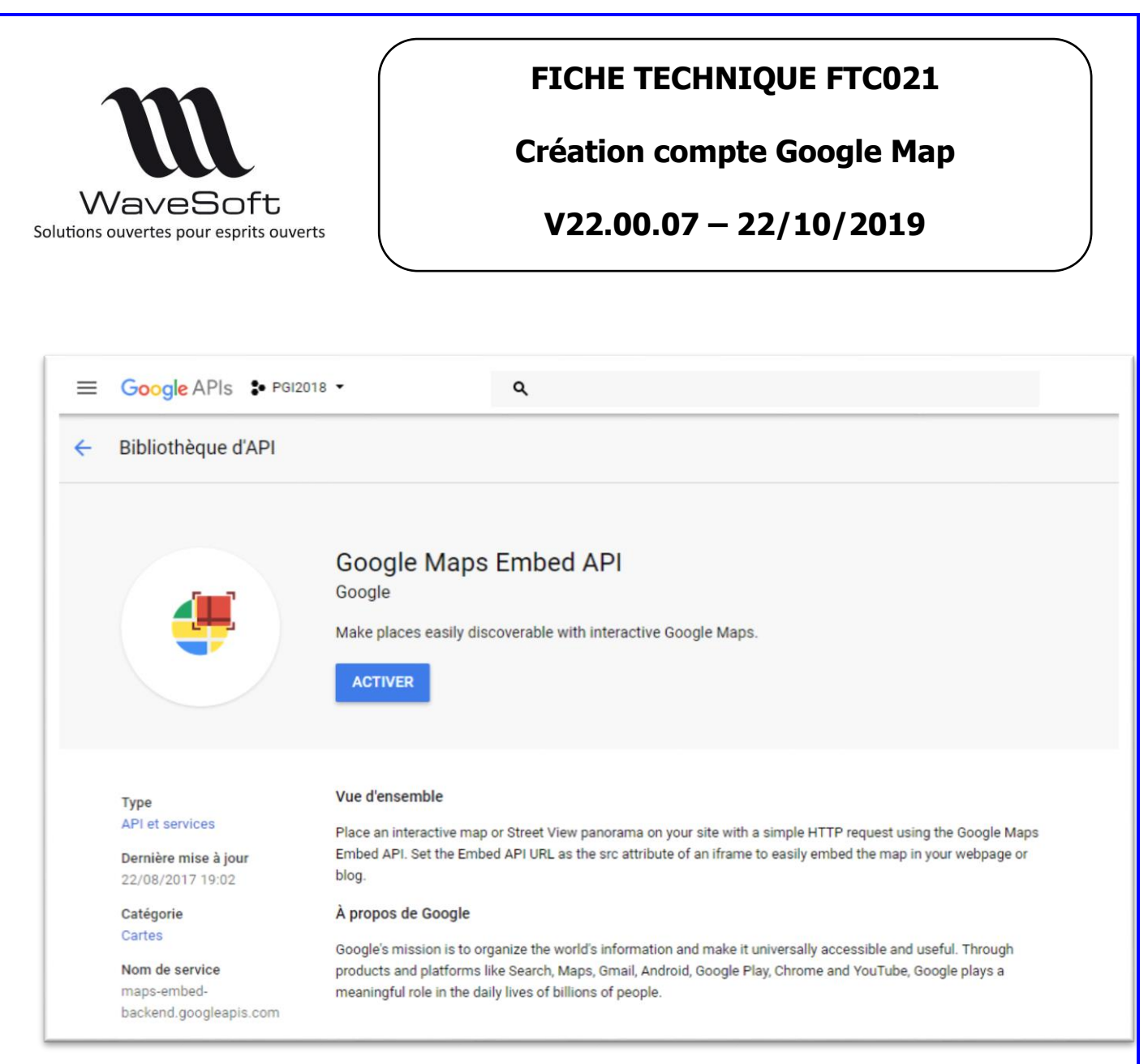

Cliquez sur bouton « Activer »

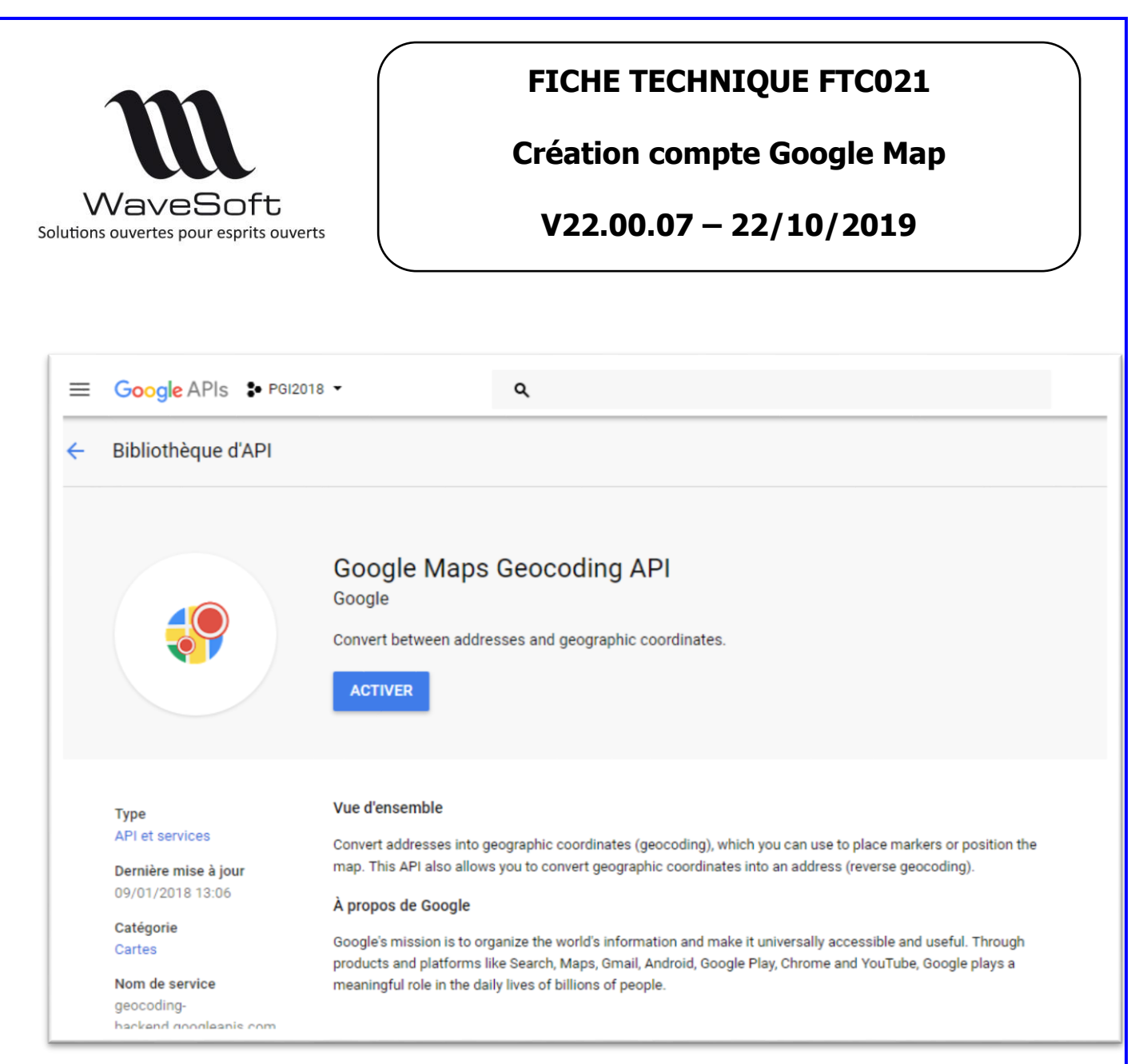

Cliquez sur bouton « Activer »

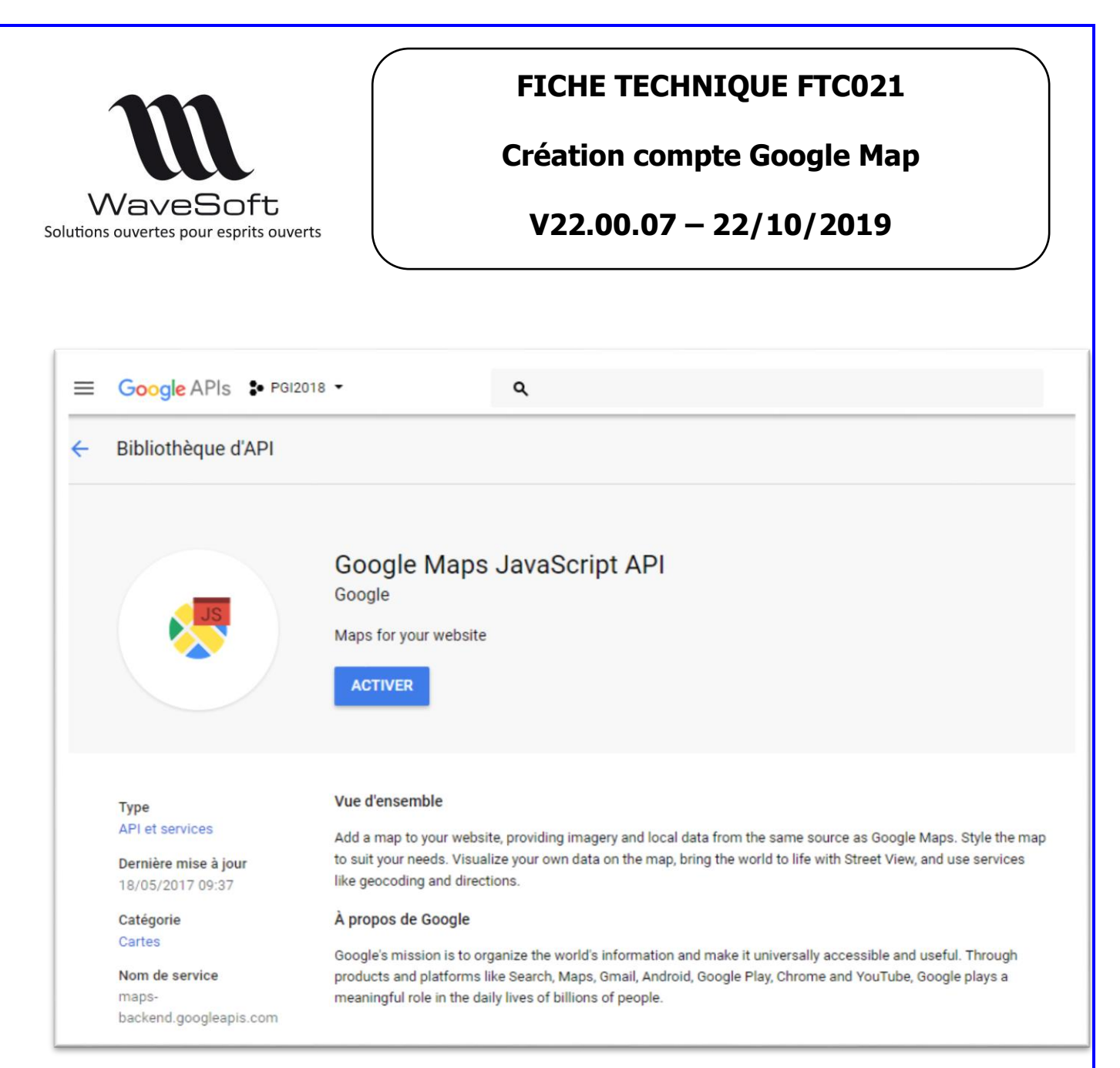

Cliquez sur bouton « Activer »

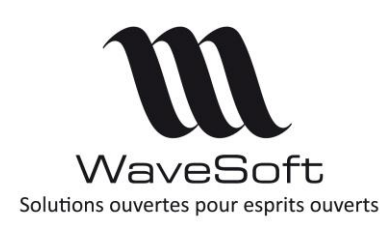

**Création compte Google Map** 

V22.00.07 - 22/10/2019

Pour créer la clef Google, cliquez sur la Rubriqe « Identifiants »

|     | Google Developers C | onsole           |                         |                                                                                                    | ٩                                                        | MonProjet 👻                                                                                                    | ۶.                                            | ø                  | 0 |
|-----|---------------------|------------------|-------------------------|----------------------------------------------------------------------------------------------------|----------------------------------------------------------|----------------------------------------------------------------------------------------------------|-----------------------------------------------|--------------------|---|
| API | Gestionnaire d'API  | Identifiants     |                         |                                                                                                    |                                                          |                                                                                                    |                                               |                    |   |
| «‡» | Présentation        | Identifiants Écr | an d'autorisation OAuth | Validation de domaine                                                                                                    |                                                          |                                                                                                    |                                               |                    |   |
| 0+  | Identifiants        |                  |                         |                                                                                                    |                                                          |                                                                                                    |                                               |                    |   |
|     |                     |                  |                         | API<br>Identifiants<br>Pour accéder à des API<br>Activez les API que vou<br>identifiants requis. Selo<br>d'un compte de service<br>plus, reportez-vous à la<br>Create credentials • | , vous de<br>s prévoy<br>n l'API, v<br>ou d'un<br>docume | evez disposer d'ide<br>vez d'utiliser, puis c<br>rous avez besoin d<br>ID client OAuth 2.0<br>entation sur les API | ntifiants<br>réez les<br>une clé<br>. Pour er | d'API,<br>n savoir |   |

Cliquez sur le bouton « Créer des identifiants »

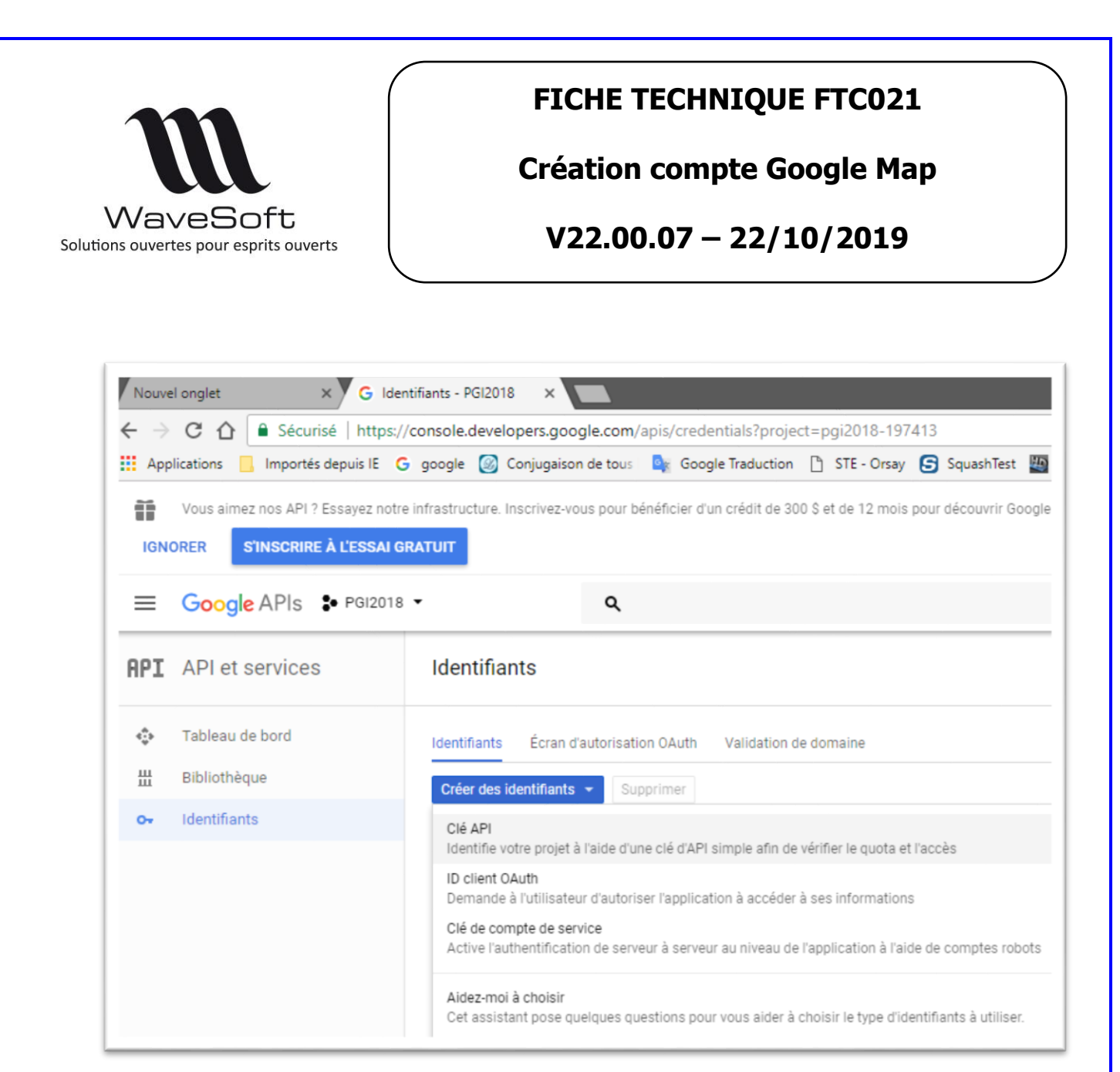

Choisissez l'option « Clé API »

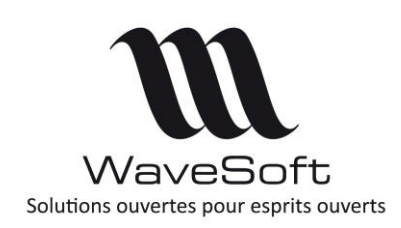

Création compte Google Map

V22.00.07 - 22/10/2019

| Identifiants       |                                                                                                    |
|--------------------|----------------------------------------------------------------------------------------------------|
| Identifiants Éci   | ran d'autorisation OAuth Validation de domaine                                                          |
| Créer des identifi | ants - Supprimer                                                                                        |
| Créez des identit  | Clé API créée                                                                                           |
| Clés de l'API      | Utilisez cette clé dans votre application sous la forme du paramètre<br>key=API_KEY .<br>Votre clé API  |
| LI 🥼 Clé AP        | AIzaSyCa92tM7kOdtXgcCZ1Heo-jHcIbLZrQ5Sk                                                                 |
| ID clients OAu     | Ajoutez des restrictions pour votre clé afin d'éviter toute utilisation non<br>autorisée en production. |
| Nom CRM            | FERMER RESTREINDRE LA CLÉ                                                                               |

Copier la clé API en cliquant sur le bouton

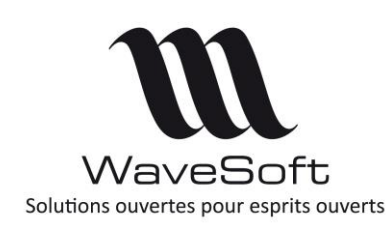

**Création compte Google Map** 

V22.00.07 - 22/10/2019

Cette clé doit être saisie dans le PGI en se connectant au module Gestion avec l'utilisateur ADM.

| Affichage     | Comptab     | ilité      | Gestion                 | Clients   | Four      | isseurs   |            |             |            |                          |               |                   |
|---------------|-------------|------------|-------------------------|-----------|-----------|-----------|------------|-------------|------------|--------------------------|---------------|-------------------|
| Générale      | Stocks      | Article    | E                       |           |           |           |            |             |            |                          |               |                   |
| Coefficient r | minimum de  | e vente    |                         | 1,0       | 00000     | Interdire | e la vente | e au dess   | us du ta   | ri <mark>f défaut</mark> |               |                   |
| interdire la  | vente en d  | lessous    | du seuil mir            | nimum     |           | Héritage  | e des C.P  | . sur les p | pièces ur  | niquement                | t en création |                   |
| Arrondi du P  | .U. net au  | nombre     | e de décima             | les en ve | nte 🗌     | Signaler  | les mont   | ants nuls   | en saisie  | e pièce de               | vente         | $\mathbf{\nabla}$ |
| Saisie des a  | rtides par  | code ba    | rre                     |           |           | Signaler  | les doub   | lons en si  | aisie pièc | e de ven                 | te            | $\mathbf{\nabla}$ |
| Jnité d'éditi | on des poi  | ds cumu    | lés                     | kilo      | ~         | Masquer   | nomeno     | latures te  | chnique    | s et fabrio              | cation        |                   |
| Unité des vo  | olumes dan  | is les piè | ces                     | Litre     | 0 ~       |           |            |             |            |                          |               |                   |
| Passage aut   | tomatique   | au corp    | s de la pièce           | e de vent | e 🗹       |           |            |             |            |                          |               |                   |
| Passage aut   | tomatique   | au corp    | s de la pièc            | e d'achat | $\square$ |           |            |             |            |                          |               |                   |
| Codification  | des affair  | es         |                         |           | $\sim$    |           |            |             |            |                          |               |                   |
| Codification  | des article | s          |                         |           | $\sim$    |           |            |             |            |                          |               |                   |
| Mode calcul   | adresse     | 1          | <sup>o</sup> ligne adre | sse       | $\sim$    | Clefc     | onnexion   | Google      | 3          |                          |               |                   |

Pour cela allez dans les préférences dossier, onglet « Gestion / Générale » et cliquez sur le bouton

| Configuration co                              | mpte Google du PGI (*)                        | × |
|-----------------------------------------------|-----------------------------------------------|---|
| Ouvrir la console de c<br>Identifiant dient p | léveloppement Web de Google<br>pur les cartes |   |
| Clé simple                                    |                                               |   |
|                                               | Ok Annuler                                    | ] |

Collez la clé dans le champ « Clé simple »

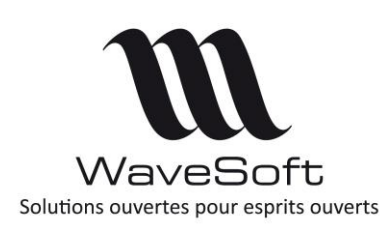

**Création compte Google Map** 

V22.00.07 - 22/10/2019

#### Paramétrage adresse

Pour géo localiser une adresse, on utilise une seule ligne sur les trois d'adresses disponibles. Pour choisir la ligne d'adresse utilisée, il faut aller dans l'onglet « Gestion / Générale » de la fiche Préférences et choisir le mode de calcul de l'adresse :

Les modes disponibles sont :

- 1° ligne de l'adresse. On utilise la 1° ligne ;
- 2° ligne de l'adresse. On utilise la 2° ligne ;
- 3° ligne de l'adresse. On utilise la 3° ligne ;
- Automatique. Dans ce mode, la ligne utilisée est celle qui contient un numéro (comme par exemple un numéro de rue.)

#### Tableau de bord

Le tableau de bord permet de surveillez l'activité des API.

| IGN           | Vous aimez nos API ? Essayez notre i<br>DRER S'INSCRIRE À L'ESSAI GRA | nfrastructure. Inscrivez-vous pour bén<br>ATUIT                                                | éficier d'un crédit de 30 | 0 \$ et de 12 mois ;      | oour découvrir Google | Cloud Platform. <mark>En savo</mark> i | r pius                |                       |
|---------------|-----------------------------------------------------------------------|------------------------------------------------------------------------------------------------|---------------------------|---------------------------|-----------------------|----------------------------------------|-----------------------|-----------------------|
| ≡             | Google APIs SPG12018                                                  | ۹ م                                                                                            |                           |                           |                       |                                        | Ø                     | 0 🔺 i 🎯               |
| PI            | API et services                                                       | Tableau de bord                                                                                | • ACTIVER LES A           | PI ET LES SERVIO          | ES                    |                                        |                       |                       |
| <b>≎</b><br>⊞ | Tableau de bord<br>Bibliothèque                                       | API et services activés<br>Quelques API et services sont active<br>Activité de ce dernier jour | és automatiquement.       |                           | 1 heure 6 heur        | es 12 heures 1 jour                    | 2 jours 4 jours 7 jou | urs 14 jours 30 jours |
| 0+            | Identifiants                                                          | Trafic<br>Requêtes/s                                                                           |                           | Erreurs<br>Pourcentage de | requêtes              | Lat                                    | tence médiane         |                       |
|               |                                                                       | 0,2<br>0,15<br>0,1                                                                             |                           | 1,5                       |                       |                                        | 400<br>300<br>200     |                       |
|               |                                                                       | 0,05<br>8 mars                                                                                 | 8 mars 17:02              | 0,5                       | 8 mars 8              | mars 17:02                             | 100<br>8 mars         | 8 mars 17:02          |
|               |                                                                       | API                                                                                            | ✓ Requêtes                | Erreurs                   | Taux d'erreur         | Latence, médiane                       | Latence, 98 %         |                       |
|               |                                                                       | Google Maps Geocoding API Contacts API                                                         | 62                        | 1                         | 1,61 %                | 481 ms                                 | 1 039 ms              | Désactiver            |
|               |                                                                       | Google Calendar API                                                                            | 4                         | 0                         | 0%                    | -                                      | -                     | Désactiver            |
|               |                                                                       | Google Maps JavaScript API                                                                     | 1                         | 0                         | 0 %                   | -                                      | -                     | Désactiver            |
|               |                                                                       | Google Maps Embed API                                                                          | -                         | -                         | -                     | -                                      | -                     | Désactiver 🏚          |

#### Facturation

Attention, depuis juillet 2018, il est indispensable d'activer la facturation sur les nouveaux comptes. <u>https://cloud.google.com/maps-platform/pricing/?hl=fr</u>

#### Support

Google fournis un questionnaire permettant de faire une 1° analyse des problèmes à l'adresse suivante :

https://developers.google.com/maps/documentation/javascript/errormessages?utm\_source=maps\_js&utm\_medium=degraded&utm\_campaign=billing#api-key-and-billing-errors